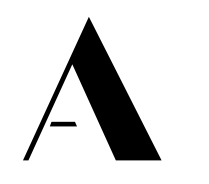

THE ADECCO GROUP

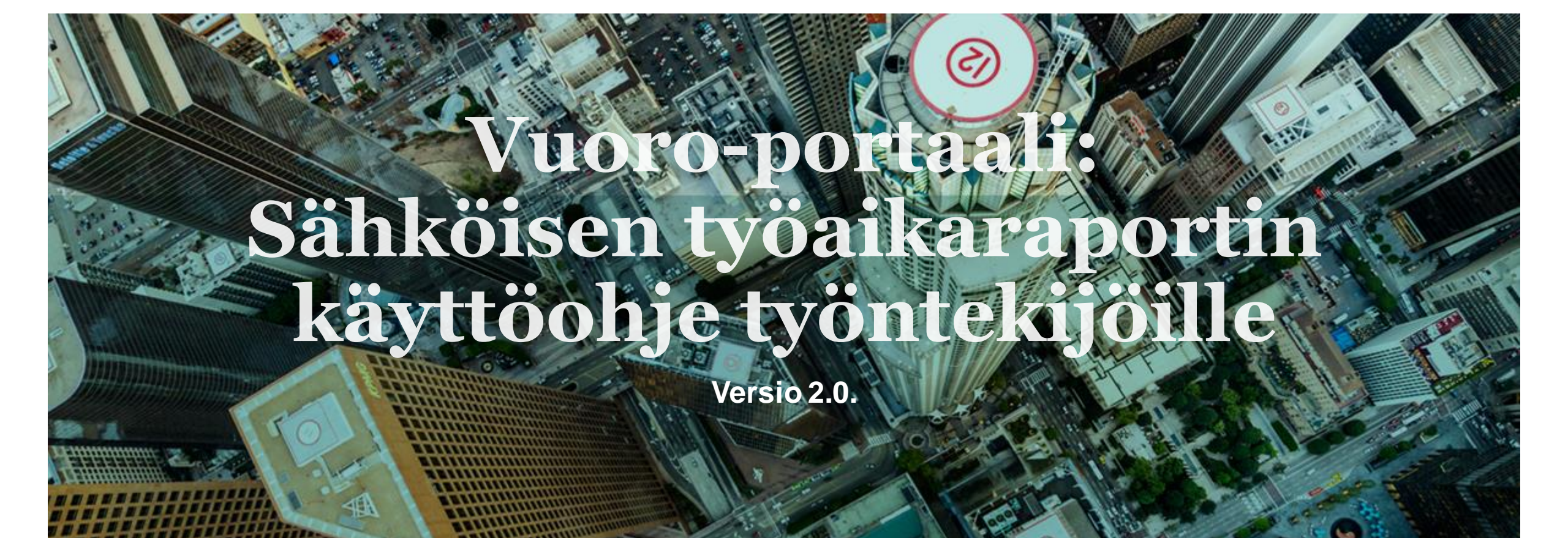

## Vuoro – Sähköisen työaikaraportin käyttöohje

- Jos työskentelet kahden viikon palkkajaksolla, lähetä työaikaraportit palkkajakson päättymisestä seuraavana maanantaina klo 24 mennessä.
- Jos työskentelet puolen kuukauden palkkajaksolla (1.-15.pv & 16.-kuun loppu) tai kuukausipalkkaisena työntekijänä, lähetä työaikaraportit palkkajakson päättymisestä seuraavana päivänä klo 24 mennessä.
- Ongelmatapauksissa ota yhteyttä osoitteeseen userinfo@adecco.fi / yhteydenottopyynnot@sihti.fi tai soita Adeccon/Sihdin yhteyshenkilöllesi tai laita viestiä chatilla portaalissa arkisin klo 8-16.

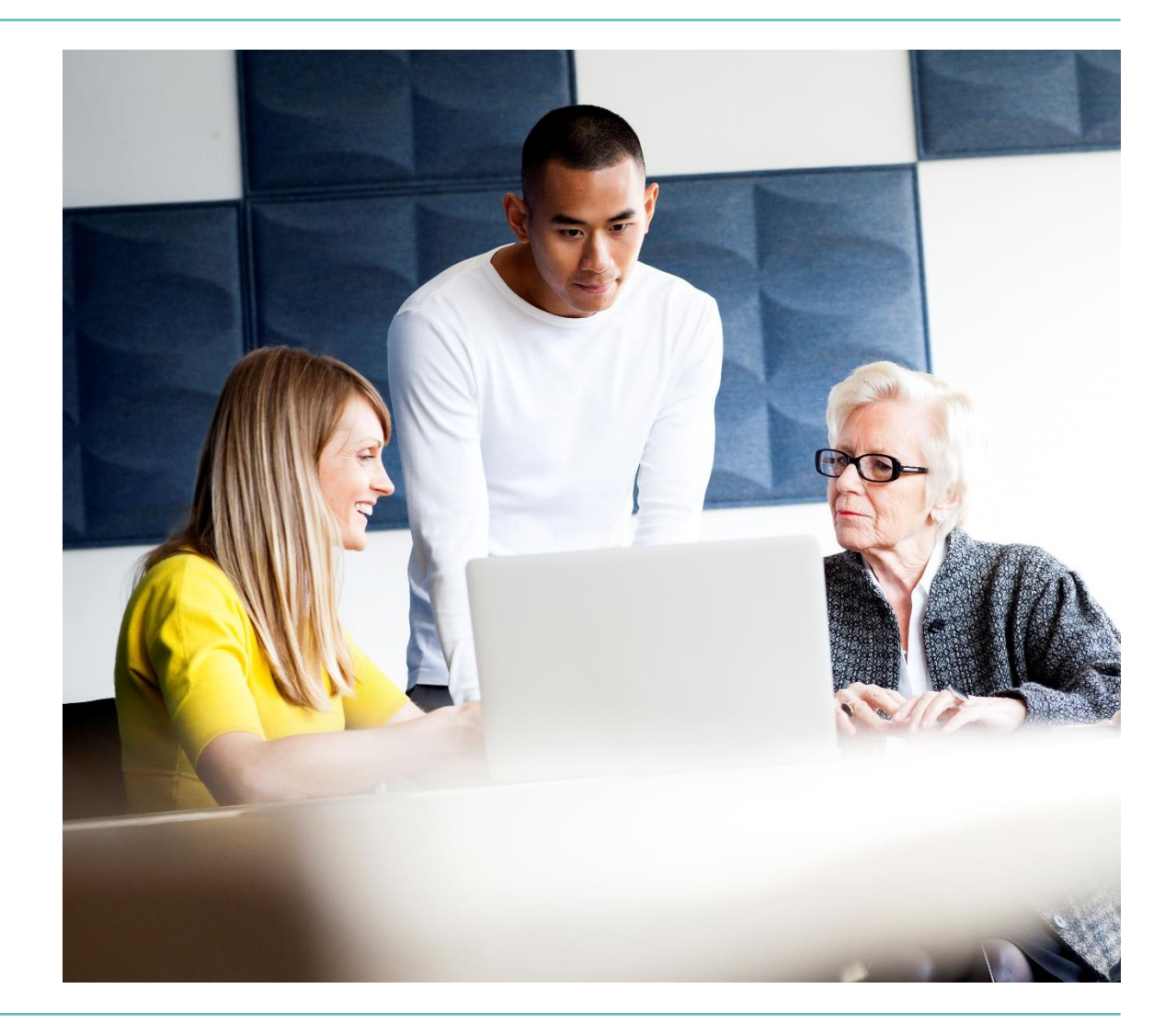

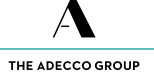

#### Sisäänkirjautuminen

- Saat kirjautumistunnukset ja linkin <u>https://vuoro.adecco.fi/MyAdecco/s/login</u> sähköpostitse.
- Kirjautuminen onnistuu sekä tietokoneella että mobiilisti.
- Portaalia suositellaan käytettäväksi Chromeselaimella. Portaali ei ole yhteensopiva Internet Explorerin kanssa.
- Jos olet unohtanut salasanasi, klikkaa Unohditko salasanasi – linkkiä. Saat sähköpostiisi linkin, jonka kautta voit asettaa uuden salasanan. Huomioithan, että salasanan voi vaihtaa vain kerran 24h sisään.

| <b>Tervetuloa</b> |
|-------------------|
|                   |
|                   |
| udu sisään        |
| Sähköposti        |
| Salasana          |
| Kirjaudu sisään   |
|                   |
|                   |

# Työaikaraportit

Voit siirtyä työaikaraportteihin klikkaamalla sivun TYÖAIKARAPORTIT TEHTÂV yläreunassa olevaa Työaikaraportit-linkkiä. Hei Tytti Aloitussivulla näet täyttämättömät ja tulevat työaikaraporttisi sivun alareunassa. 20% Jos et ole tehnyt viikolla yhtään työtuntia, sinun ei tarvitse lähettää työaikaraporttia. Nyt tehtävää 🕥 6 Työ ikaraportti myöhässä Työaikaraportti myöhässä ntityő - Tuntityő Alka Alkaen : 21.10.2019 en : 16.10.2019 asti 20.10.2019 asti : 27.10.2019 Lähetä työsikeraportti Lähetä työaikar .portti

#### **Työaikaraporttini**

- Työaikaraportit-välilehdestä klikkaamalla pääset näkymään, jossa on listattu työaikaraporttisi aikaisemmilta viikoilta, tältä viikolta, seuraavalta viikolta ja tulevilta viikoilta.
- Klikkaa näkymästä työtehtävän perässä olevaa nuolta avataksesi työaikaraportin.
- Tarkistathan ennen työtuntien kirjaamista, että teet kirjaukset oikealle toimeksiannolle/viitteelle. Jos saat esimieheltäsi samalle työviikolle useampia viitteitä, joille et löydä työaikaraporttia, ota yhteyttä yhteyshenkilöösi ennen työaikaraportin täyttämistä.
- Historia-näkymästä löydät hyväksytyt sekä jo umpeutuneet (katso sivu 12) työaikaraportit.

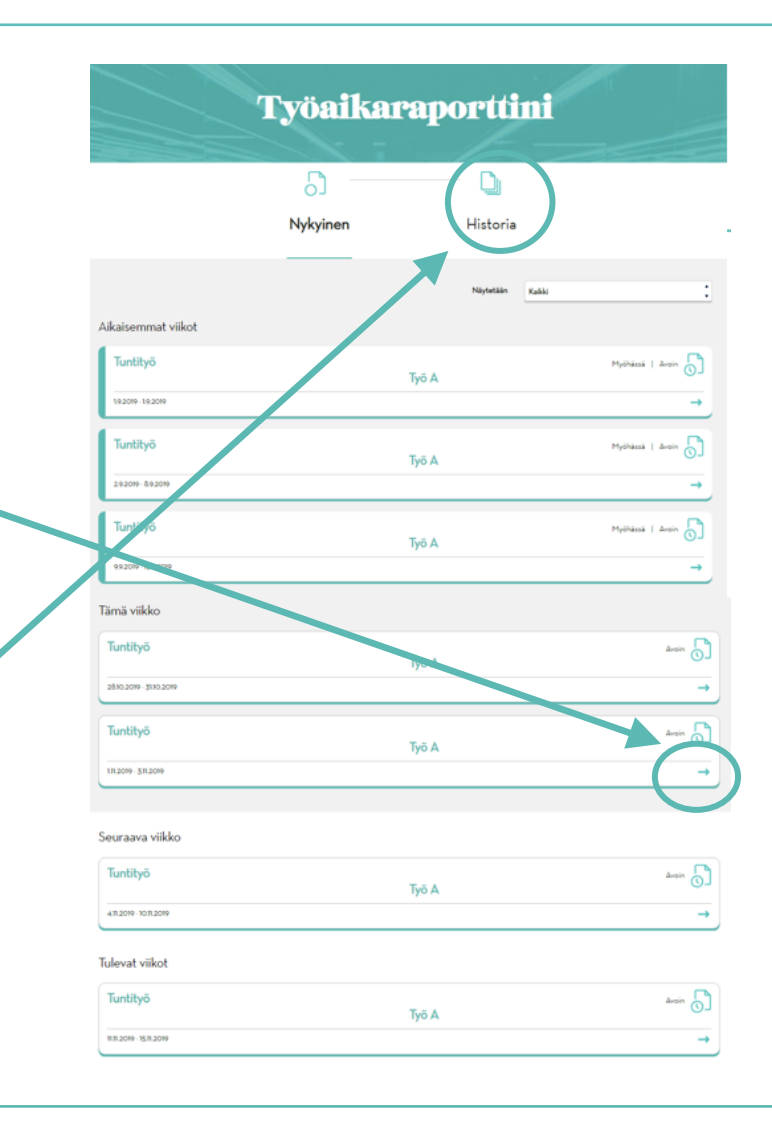

## **Työtuntien syöttäminen 1/3**

- Viite näkyy työaikaraportin yläreunassa.
- Lisää työtuntien aloitus- ja lopetusaika sekä palkattomat tauot.
- Valitse aika alasvetovalikosta tai syötä aika muodossa 0:00.
- Voit kopioida samat kellonajat seuraavalle päivälle.
- Jos joudut poistamaan työvuoron, tyhjennä kentät. Älä käytä kellonaikaa 0:00.

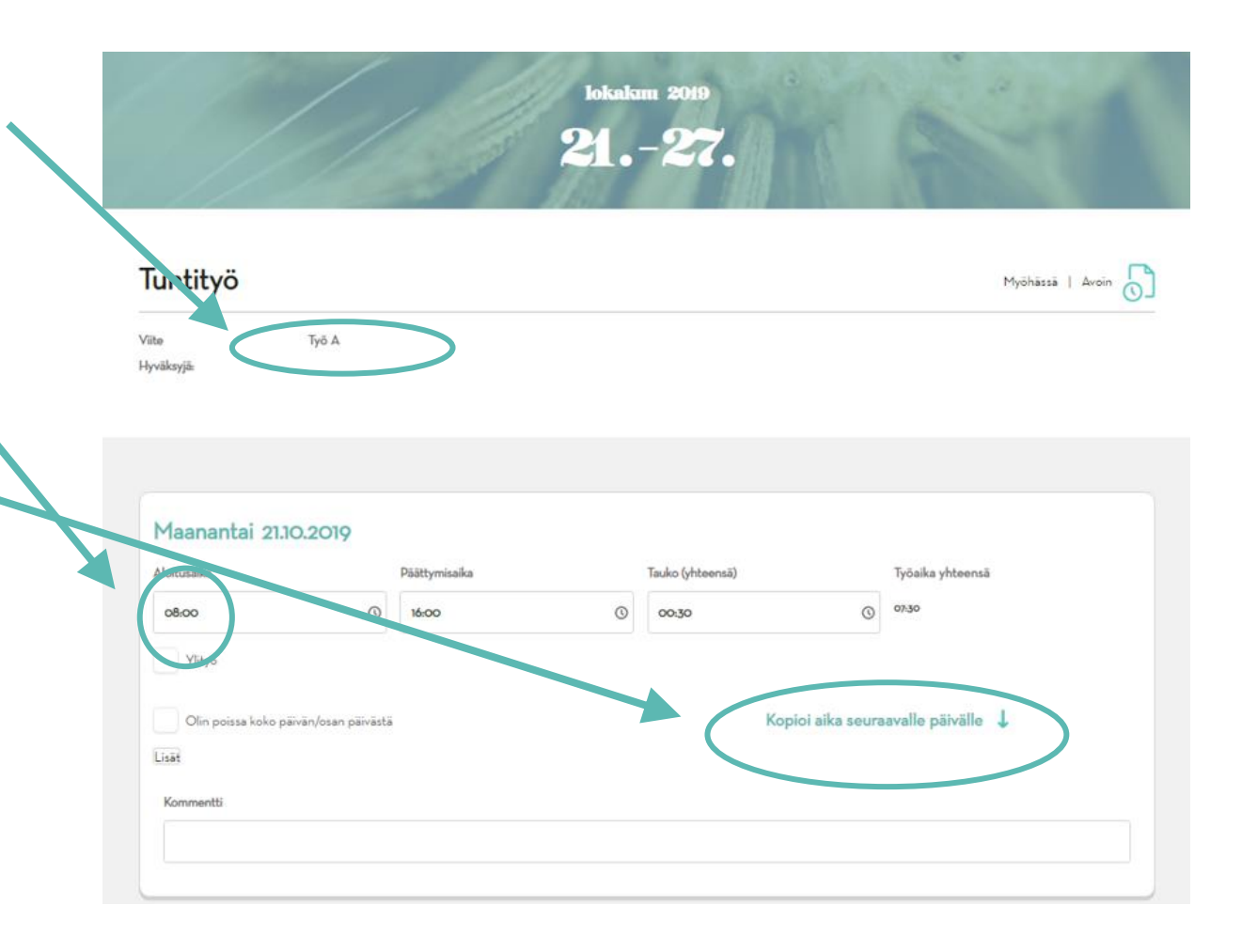

#### **Työtuntien syöttäminen 2/3**

- Jos sinulle tulee maksaa prosentuaalinen ylityökorvaus, valitse Ylityö-laatikko. Huomioithan, että ylitöistä tulee sopia erikseen asiakasyrityksen kanssa.
- Jos teet tunteja sisään tai käytössä on tasoittumisjärjestelmä, lisää tieto kommenttikenttään ja jätä Ylityö-laatikko valitsematta. Tällöin tunnit huomioidaan palkanmaksussa ilman korotuksia.
- Jos käytössäsi on työaikapankki, saat erillisen ohjeen yhteyshenkilöltäsi.
- Jos sinulla on muita korvauksia kuten olosuhde- tai ateriakorvauksia, voit lisätä niitä "Lisät"-kohtaan valitsemalla alasvetovalikosta oikean lisän ja lisäämällä määrän (kappale/tunti). Jos haluat lisätä päivälle useamman kuin yhden lisän, klikkaa Lisät- kohdasta uudelleen. Jos listastasi puuttuu mielestäsi jokin lisä, ole yhteydessä omaan yhteyshenkilöösi.
- Matkalaskua (päivärahat ja kilometrikorvaukset) varten saat lisäohjeen yhteyshenkilöltäsi. Rakennusliiton alaisia matkakustannusten korvauksia sekä työkalukorvauksia ei tarvitse erikseen kirjata. Ilmoitathan kuitenkin yhteyshenkilöllesi, jos kohteesi vaihtuu.
- Päivittäiseen kommenttikenttään voit lisätä palkanmaksua koskevia lisätietoja.

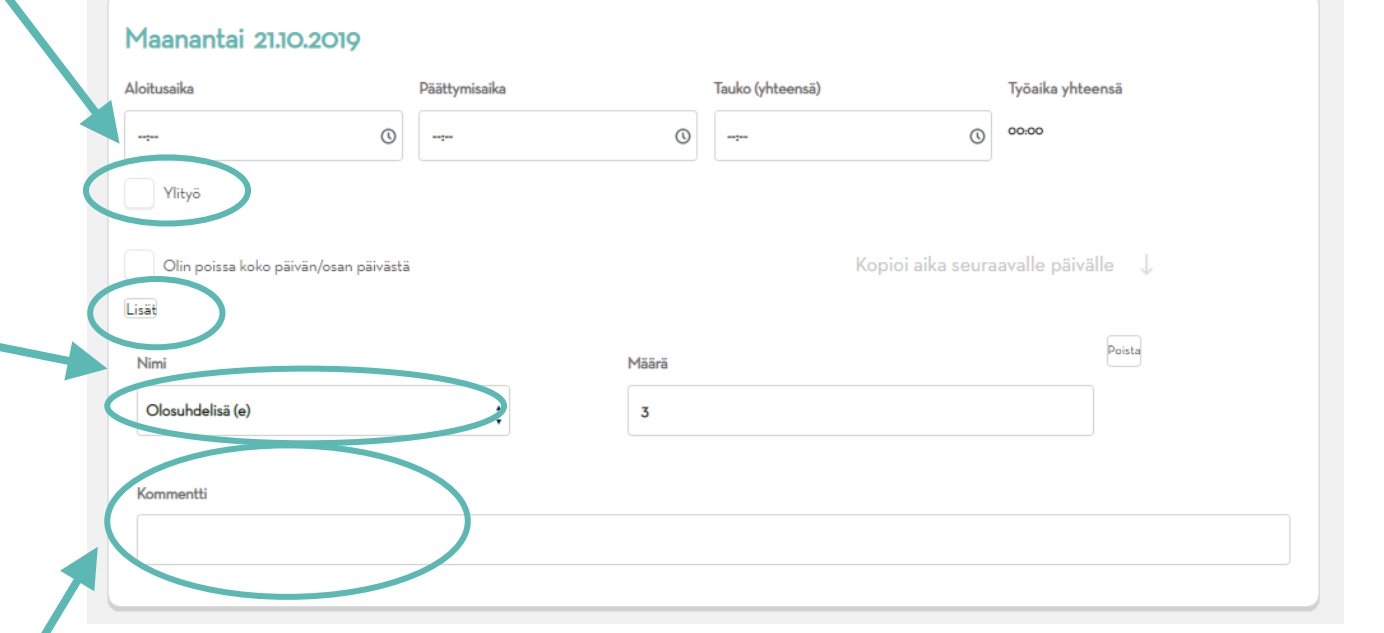

#### **Työtuntien syöttäminen 3/3**

- Lähetä työaikaraporttisi hyväksyttäväksi klikkaamalla <u>Lähetä työaikaraportti</u> -painiketta tai tallenna se myöhemmin muokattavaksi <u>Tallenna</u> -painikkeella. Kirjaathan koko viikon työtunnit ennen työaikaraportin lähettämistä.
- Työaikaraportin tilaksi muuttuu "lähetetty" kun se on onnistuneesti lähtenyt asiakkaalle hyväksyttäväksi. Tämän jälkeen et voi enää muokata työaikaraporttia.
- Muistathan aina lähettää valmiin työaikaraportin. Tallennetut työaikaraportit eivät siirry hyväksyttäviksi tai palkanlaskentaan.
- Työaikaraportin tilamerkinnät: Avoin, lähetetty, hyväksytty, hylätty, umpeutunut.

| Aloitusaika                    |                     | Päättymisaika |   | Tauko (yhteensä) |                 | Työaika yhteensä  |            |
|--------------------------------|---------------------|---------------|---|------------------|-----------------|-------------------|------------|
|                                | O                   |               | O |                  | 0               | 00:00             |            |
| Ylityö                         |                     |               |   |                  |                 |                   |            |
| Olin poissa koko pä            | iivän/osan päivästä |               |   | Кор              | pioi aika seura | avalle päivälle ↓ |            |
| Lisät                          |                     |               |   |                  |                 |                   |            |
| Kommentti                      |                     |               |   |                  |                 |                   |            |
|                                |                     |               |   |                  |                 |                   |            |
|                                |                     |               |   |                  |                 |                   |            |
|                                |                     |               |   |                  |                 |                   |            |
|                                |                     |               |   |                  |                 |                   |            |
|                                |                     |               |   |                  |                 |                   |            |
|                                |                     |               |   |                  |                 |                   |            |
|                                |                     |               |   |                  |                 | Tvötunnityhtee    | nsä: 00:00 |
|                                |                     |               |   |                  |                 | Työtunnit yhtee   | nsä: 00:00 |
|                                |                     |               |   |                  |                 | Työtunnit yhtee   | nsä: 00:00 |
| 58 kommentti                   |                     |               |   |                  |                 | Työtunnit yhtee   | nsä: 00:00 |
| ää kommentti<br>Kirjoita tähän |                     |               |   |                  |                 | Työtunnit yhtee   | nsä: 00:00 |
| ää kommentti<br>iirjoita tähän |                     |               |   |                  |                 | Työtunnit yhtee   | nsä: 00:00 |
| iä kommentti<br>irjoita tähän  |                     |               |   |                  |                 | Työtunnit yhtee   | nsä: 00:00 |
| šā kommentti<br>Iirjoita tähän |                     |               |   |                  |                 | Työtunnit yhtee   | nsä: 00:00 |
| ää kommentti<br>(irjoita tähän |                     |               |   |                  |                 | Työtunnit yhtee   | nsä: 00:00 |
| ää kommentti<br>iirjoita tähän |                     |               |   |                  |                 | Työtunnit yhtee   | nsä: 00:00 |
| ää kommentti<br>(irjoita tähän |                     |               |   |                  |                 | Työtunnit yhtee   | nsä: 00:00 |

## Päivän aikana kaksi työvuoroa samalle toimeksiannolle

- Jos teit päivän aikana kaksi työvuoroa samalle toimeksiannolle:
  - Lisää päivälle koko työpäivän pituus – aika jolloin aloitit ensimmäisen vuoron ja aika jolloin jälkimmäinen vuoro päättyi.
  - Klikkaa 'Olin poissa koko päivän / osan päivästä' ja valitse poissaolon syyksi "Muu poissaolo".
  - Lisää vuorojen välissä ollut aika poissaolotunteihin sekä tarkenna kommenttikenttään, että olet tehnyt useamman työvuoron.
- <u>Poissaolotunnit vähentyvät</u> <u>kirjaamastasi kokonaistyöajasta.</u>

|                                    |               | Päättymisaika |   | Tauko (yhteensä)     | Työaika yhteensä  |
|------------------------------------|---------------|---------------|---|----------------------|-------------------|
| 07:00                              | Q             | 18:30         | 0 | 0                    | 09:00             |
| Ylityö                             |               |               |   |                      |                   |
| <ul> <li>Olin poissa ko</li> </ul> | ko päivän/osa | n päivästä    |   | Kopioi aika seura    | avalle päivälle 🔱 |
| Poissaolon syy                     |               |               |   |                      |                   |
| Muu poissaolo                      |               |               |   |                      | *                 |
| Aloitusaika                        |               | Päättymisaika |   | Poissaolo (yhteensä) |                   |
| 12:00                              | Q             | 14:30         | 0 | 02:30                |                   |
|                                    |               |               |   |                      |                   |
| Lisät                              |               |               |   |                      |                   |
| Lisät<br>Kommentti                 |               |               |   |                      |                   |

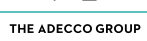

#### **Poissaolot**

- Kirjaa poissaolopäivälle koko sovitun työvuoron aloitus- ja lopetusaika sekä tauon pituus.
- Valitse "olin poissa koko päivän / osan päivästä ". Valitse listalta poissaolon syy ja kirjaa poissaolon alkamis- ja päättymisajat. Jos et löydä listalta sopivaa syytä, valitse 'Muu poissaolo' ja tee tarkennus kommenttikenttään.
- Sairauspoissaolosta ilmoittaminen ja sairaspoissaolotodistuksen toimittaminen on edellytys palkanmaksulle.
- Lomat on sovittava erikseen asiakasyrityksen ja Adeccon/Sihdin yhteyshenkilön kanssa ja ne tulee ilmoittaa sähköpostitse palkkahallinnolle etukäteen hyvissä ajoin. Jos olet palkallisella lomalla, sinun ei tarvitse kirjata lomia sähköiselle työaikaraportille sähköposti-ilmoituksen lisäksi. Halutessasi voit kuitenkin käyttää lomien kirjaamiseen syytä 'Muu poissaolo' ja kirjata kommenttikenttään tarkennuksen.
- Poissaolotunnit vähentyvät kirjaamastasi kokonaistyöajasta.

|                                    |                 | Päättymisaika |   | Tauko (yhteensä)     |       | Työaika yhteensä  |
|------------------------------------|-----------------|---------------|---|----------------------|-------|-------------------|
| 08:00                              | 0               | 16:00         | 0 | 00:30                | 0     | 06:45             |
| Ylityö                             |                 |               |   |                      |       |                   |
| <ul> <li>Olin poissa ko</li> </ul> | oko päivän/osar | n päivästä    |   | Kopioi aika          | seura | avalle päivälle ↓ |
| Poissaolon syy                     |                 |               |   |                      |       |                   |
| Terveystarkastus t                 | ai hoitokäynti  |               |   |                      |       | \$                |
| Aloitusaika                        |                 | Päättymisaika |   | Poissaolo (yhteensä) |       |                   |
| 09:00                              | 0               | 09:45         | © | 00:45                |       |                   |
| Lisät                              |                 |               |   |                      |       |                   |
|                                    |                 |               |   |                      |       |                   |
|                                    |                 |               |   |                      |       |                   |

# Hylätyn työaikaraportin muokkaaminen

- Saat sähköpostilla viestin, jos työaikaraporttisi on hylätty.
- Näet kommenteista mitä sinun täytyy muokata työaikaraportilla.
- Jos työaikaraporttisi on hylätty, kirjaudu Vuoroportaaliin tekemään tarvittavat muutokset ja lähetä se uudelleen hyväksyttäväksi mahdollisimman pian saatuasi viestin hylkäyksestä.

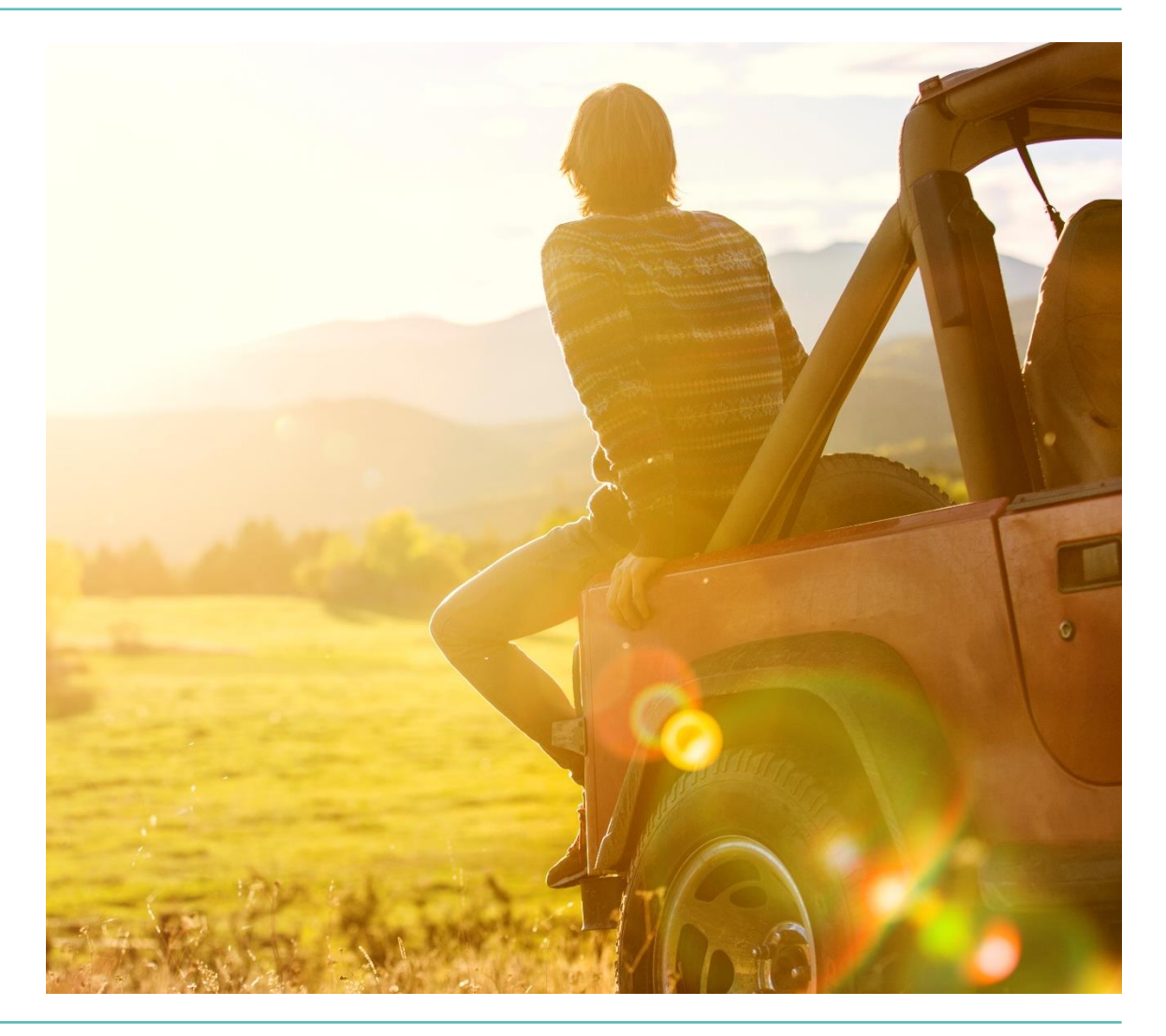

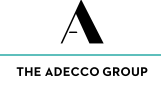

#### Umpeutuneet työaikaraportit

- Olethan yhteydessä Adeccon/Sihdin yhteyshenkilöösi, mikäli työaikaraporttisi on umpeutunut. Umpeutuneille työaikaraporteille ei pääse syöttämään tunteja.
- Voit täyttää kaikkia palkkajakson työaikaraportteja määräaikaan asti.
- Työaikaraportit lukkiutuvat seuraavien määräaikojen jälkeen:
  - Jos työskentelet kahden viikon palkkajaksolla, lähetä työaikaraportit palkkajakson päättymisestä seuraavana maanantaina klo 24 mennessä.
  - Jos työskentelet puolen kuukauden palkkajaksolla (1.-15.pv & 16.-kuun loppu) tai kuukausipalkkaisena työntekijänä, palkkajakson päätyttyä lähetä työaikaraportit viimeistään seuraavana päivänä klo 24.00 mennessä.
- Jälkikäteen ilmoitettavat työtunnit lähetetään sähköpostilla palkkahallintoon. Pyydäthän sähköpostiin asiakasyrityksen esimieheltä kuittauksen.

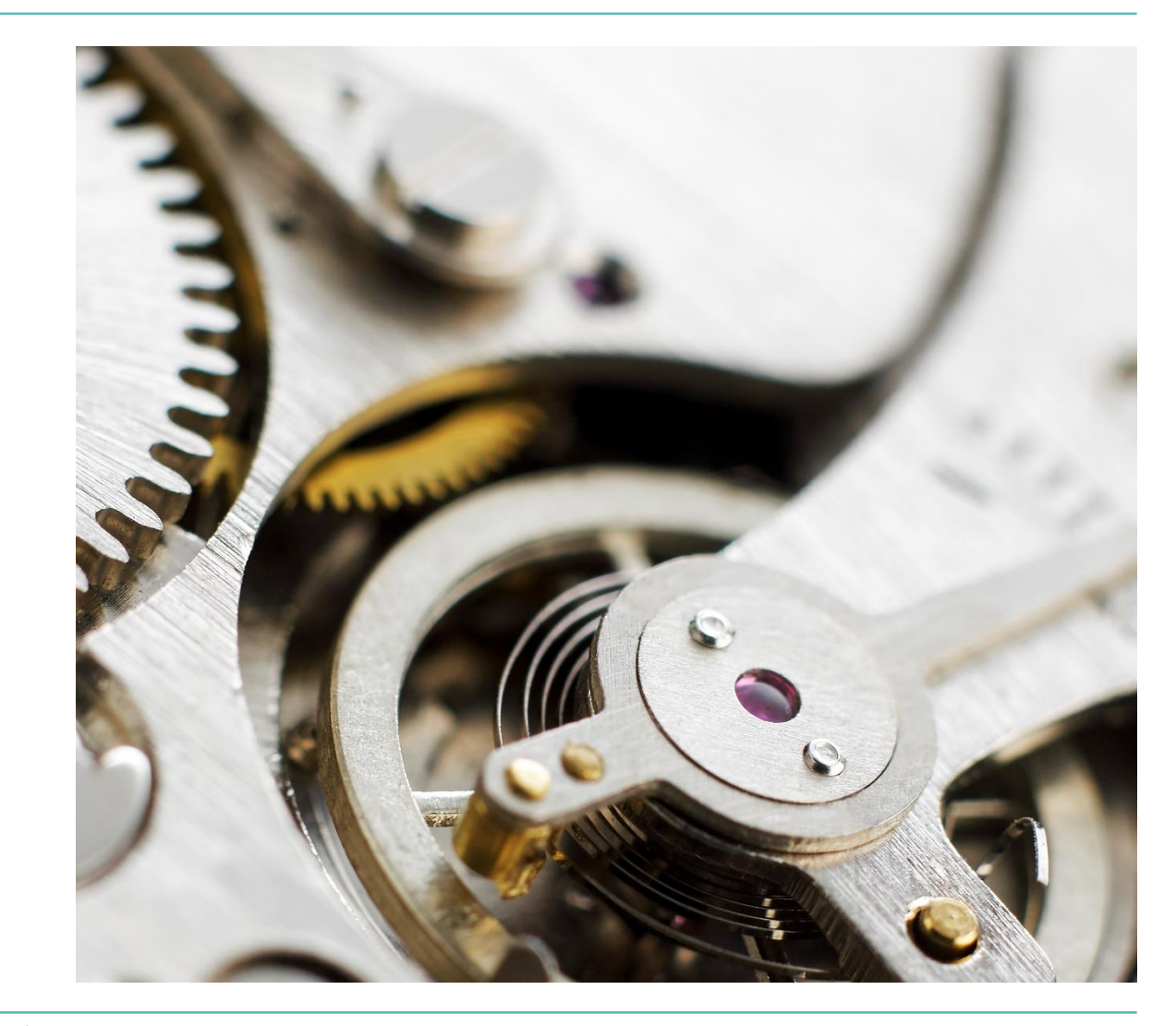

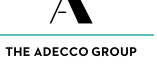